# Fisher<sup>™</sup> FIELDVUE<sup>™</sup> DVC6200p DTM with PACT*ware* 4.1

This document takes your through establishing a connection to PROFIBUS PA device DVC6200p in Pactware 4.1 through PROFIusb USB and the installation of the supported DTM.

#### Notes

The information found in this document can also be used to establish connections to FieldCare<sup>™</sup> and FieldMate configuration tools.

Refer to the DVC6200 Series Quick Start Guide, <u>D103556X012</u>, for DVC6200p installation, connection, and initial configuration information and the DVC6200p Instruction Manual, <u>D103563X012</u>, for all other information pertaining to the DVC6200p digital valve controller, including product specifications, reference materials, custom setup information, maintenance procedures, and replacement part details.

### **DTM Supported:**

DVC6200p\_Profibus\_DTM

### Assumptions and Supported Environment:

The following software and hardware should be installed prior to launching the DVC6200p DTM in PACTware 4.1.

| S. No | System                               | Version                                                            | Reference Link                                                                                   |
|-------|--------------------------------------|--------------------------------------------------------------------|--------------------------------------------------------------------------------------------------|
| 1     | PD to PA Coupler (Pepperl and Fuchs) | Compact PROFIBUS<br>Power Hub and Segment<br>Coupler KT-MB-GTB-2PS | http://www.pepperl-fuchs.u<br>s/usa/en/classid_1482.htm?<br>view=productdetails&prodid<br>=36114 |
| 2.    | PROFlusb USB                         | H/W V1.03<br>Driver Ver. 5.45.11                                   | Drivers included with<br>CD/DVD when purchased                                                   |
| 3.    | PROFIBUS CommDTM                     | FROFIdtm                                                           | PROFIbus DTM                                                                                     |
| 4.    | Pactware 4.1                         | Ver 4.1                                                            | PACTware 4.1 from<br>pepperl-fuchs                                                               |

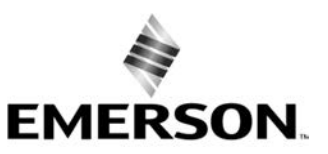

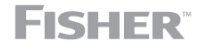

www.Fisher.com

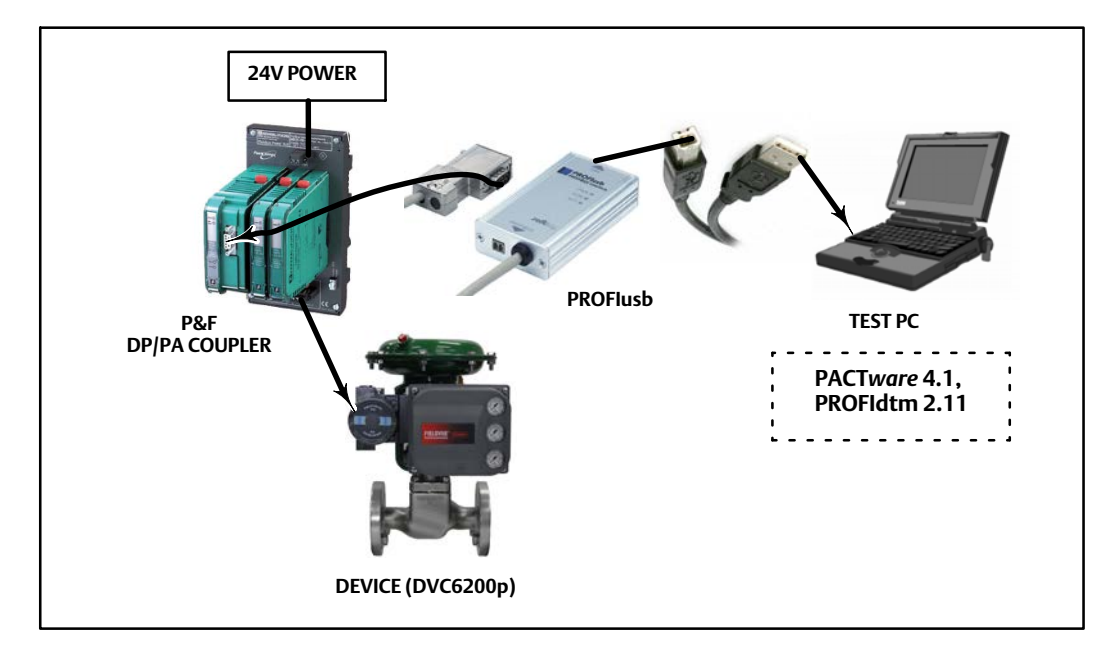

## Profibus PA Device + DP/PA Coupler + PROFlusb USB + Pactware 4.1 + PROFldtm

#### Note

Driver for PROFlusb should be installed and configured as shown in the figure below before launching the DTM.

| PROFIBUS Control Panel                                                                                                    |                                                                                                    |                                                                                                    | ×              |
|----------------------------------------------------------------------------------------------------|----------------------------------------------------------------------------------------------------|----------------------------------------------------------------------------------------------------|----------------|
| <b>W PROFIBUS</b>                                                                                                    | PROFIBUS                                                                                                    |                                                                                                    | <u>A</u> dd    |
| PROFIboard ISA<br>PROFIboard PCI                                                                                                    | Item<br>Installation API and Driver                                                                                                    | Data<br>Version 5.45.11                                                                                                    | <u>R</u> emove |
| PROFIcard 2<br>PROFILUSD<br>PROFILU4<br>PROFILU4-S<br>PBpro PCI04+ / PBpro PCI<br>PBpro PCI / PBpro cPCI<br>PBpro PCIe<br>PBpro ETH / FG series | Protocol Driver<br>V5 Hardware Driver<br>V6 Hardware Driver<br>PnP Hardware Driver<br>USB Hardware Driver<br>Application Program Interface<br>Control Panel Applet | 5.45.10.00.release (Build<br>5.45.11.00.release (Build<br>6.25.10.00.release (Build<br>5.45.10.00.release (Build<br>6.25.10.00.release (Build<br>5.46.1.00.release (Build<br>5.46.3.00.release (Build | <u>E</u> dit   |
| · · · · · · · · · · · · · · · · · · ·                                                                                                    | I €                                                                                                    | 4                                                                                                    |                |
| ]<br><u>S</u> can                                                                                                    | <u> </u>                                                                                                    | ancel (Apply                                                                                                    |                |

# Installing the DTM

- 1. Download the DVC6200p\_Profibus\_DTM and exact the folder. Navigate to setup.exe in the extracted folder.
- 2. Right click on **setup.exe** and click **Run as administrator** from the context menu.

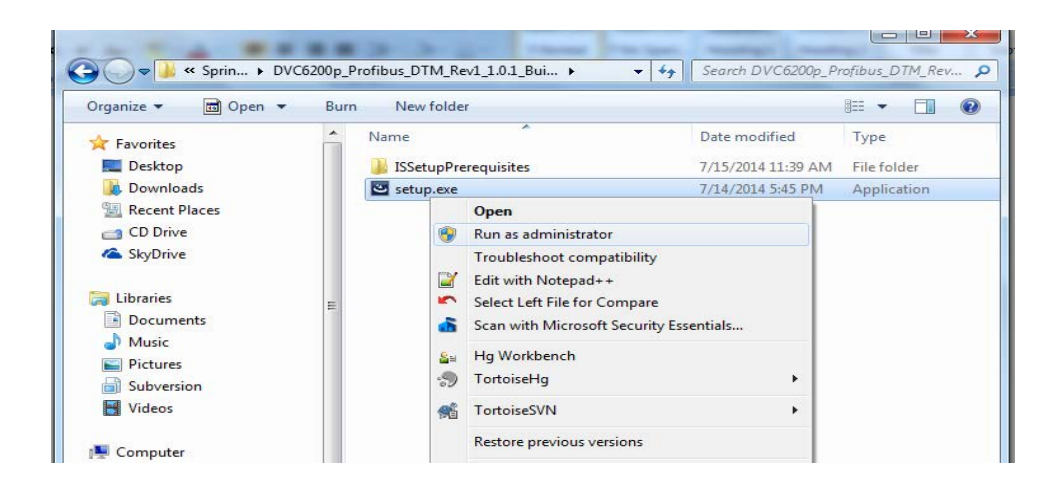

3. DVC6200p device DTM installation will start as shown in the figure below.

|   | Preparing to Install                                                                                                    |
|---|----------------------------------------------------------------------------------------------------|
| 0 | Fisher Controls DVC6200p DTM Setup is preparing the<br>InstallShield Wizard, which will guide you through the program<br>setup process. Please wait. |
|   | Decompressing: Fisher Controls DVC6200p DTM.msi                                                                                                    |
|   |                                                                                                    |
|   |                                                                                                    |

4. Click Next as indicated below.

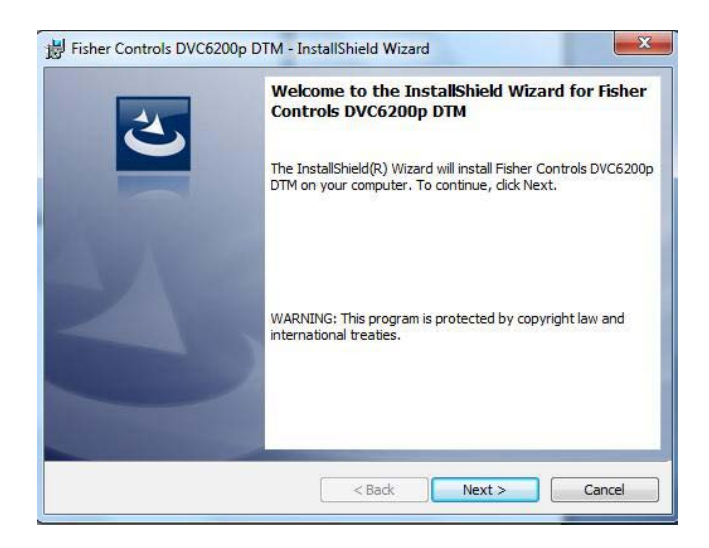

5. Accept the terms in the license agreement and click Next.

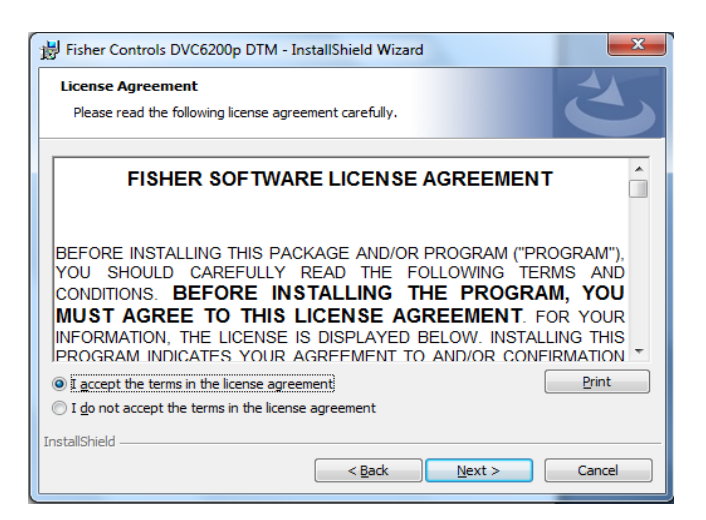

## Instruction Manual Supplement

6. Select **Complete** and click Next to continue with the installation.

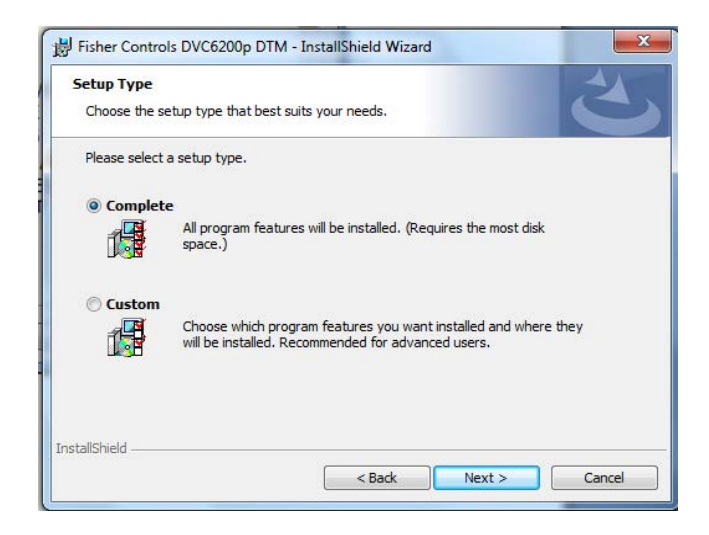

7. Click Install to begin installation of the DVC6200p Device DTM.

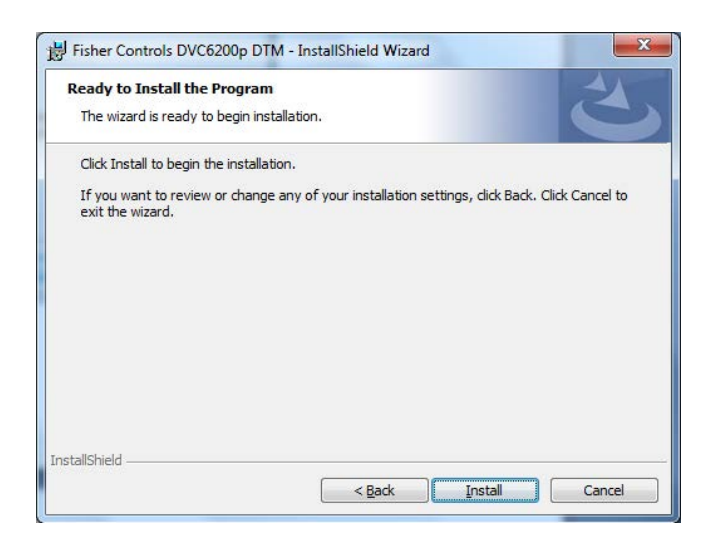

8. Click Finish to complete the installation.

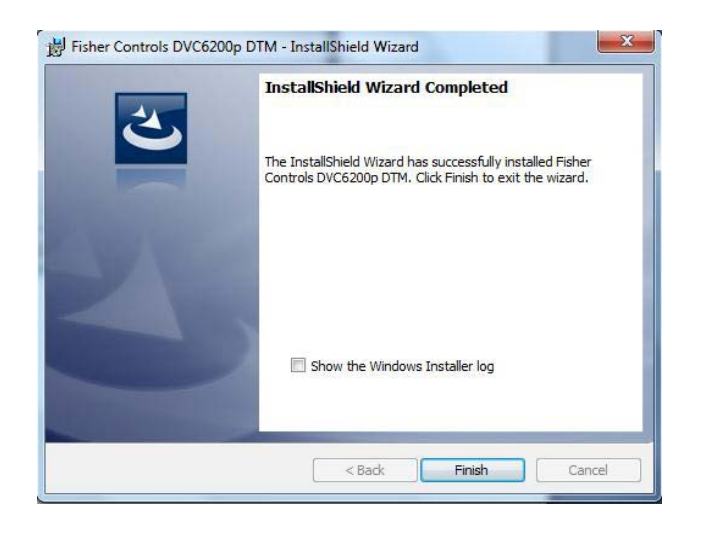

9. The DVC6200p Device DTM is now installed on your machine.

# Launching the DVC6200p DTM in PACTware 4.1

1. Go to All Programs and select PACTware 4.1.

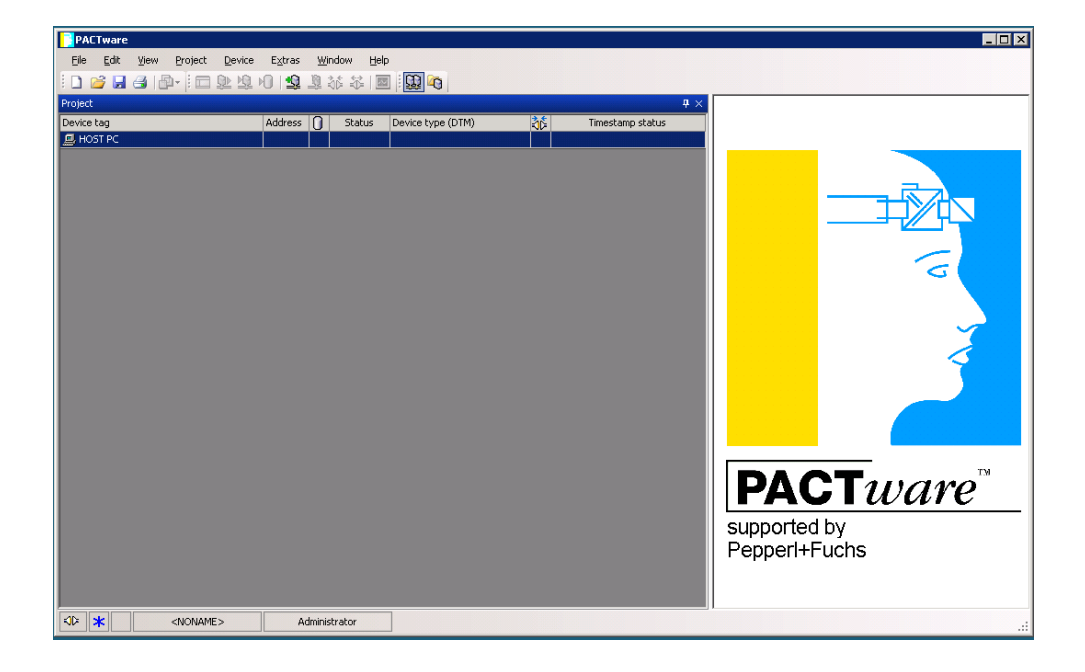

2. Right click on HOST PC and select Add device, as shown in the following figure.

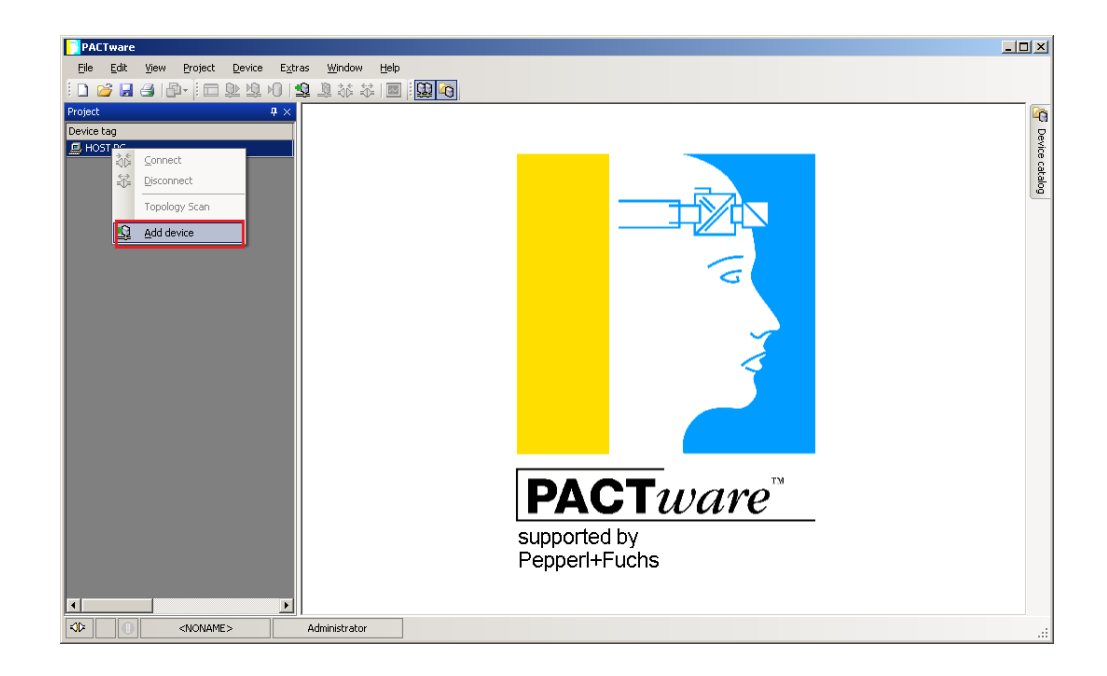

3. Select **PROFIdtm DPV1** and click OK as shown below.

| PACTware         |                                                   |                                                                 |
|------------------|---------------------------------------------------|-----------------------------------------------------------------|
| Eile Edit View E | Project Device Extras <u>Wi</u> ndow <u>H</u> elp |                                                                 |
| i 🗅 💕 🖬 🎯 🎰      |                                                   |                                                                 |
| Project          | <b>4</b> ×                                        |                                                                 |
| Device tag       |                                                   |                                                                 |
| HOST PC          |                                                   |                                                                 |
|                  | Deutes fau                                        |                                                                 |
|                  |                                                   | All Devices                                                     |
|                  |                                                   | Device   Protocol Vendor                                        |
|                  | - 호 Driver                                        | PROFIdtm DPV1 Profibus DP/V1 Softing Industrial Automation GmbH |
|                  |                                                   |                                                                 |
|                  |                                                   |                                                                 |
|                  |                                                   |                                                                 |
|                  |                                                   |                                                                 |
|                  |                                                   |                                                                 |
|                  |                                                   |                                                                 |
|                  | Vendor Group Type Protocol                        |                                                                 |
|                  | Show unselected devices too                       | 4 P                                                             |
|                  | All Devices                                       | ************************************                            |
|                  |                                                   | ; Softing PROFIBUS Master Interface                             |
|                  | 1                                                 | ; Device Data Base for Softing DP-Master PBpro                  |
|                  |                                                   | OK Cancel                                                       |
|                  |                                                   |                                                                 |
|                  |                                                   | supported by                                                    |
|                  |                                                   | Pennerl+Fuchs                                                   |
|                  |                                                   |                                                                 |
|                  |                                                   |                                                                 |
|                  |                                                   |                                                                 |
|                  | NONAME > Administrator                            |                                                                 |

- 4. PROFIdtm is added as a project.
- 5. Right-click on PROFIdtm and select Connect, as shown below.

| PACTware                                                                             |                                                                                                    |                  |                  |                               |
|--------------------------------------------------------------------------------------|----------------------------------------------------------------------------------------------------|------------------|------------------|-------------------------------|
| Eile Edit ⊻iew Proje                                                                 | ct <u>D</u> evice E <u>x</u> tras <u>W</u> indow <u>H</u> elp                                                |                  |                  |                               |
| i 🗅 🧉 🛃 🎒 🗗 i 🛙                                                                      | i 🗐 🍀 🎉 😢 🕪 🖳 🖾                                                                                              | QQ 40            |                  |                               |
| Project                                                                              |                                                                                                    |                  | <b>4</b> ×       |                               |
| Device tag                                                                           | Address 🚺 Status De                                                                                          | evice type (DTM) | Timestamp status |                               |
| 🚊 HOST PC                                                                            |                                                                                                    |                  |                  |                               |
| PROFIdtm                                                                             | Connect                                                                                                    | DDOTIdtm DPV1    |                  |                               |
|                                                                                      | Disconnect                                                                                                   |                  |                  |                               |
| Bb                                                                                   | Load from device                                                                                             |                  |                  |                               |
| 2 <u>1</u>                                                                           | Store to device                                                                                              |                  |                  |                               |
|                                                                                      | Stole to device                                                                                              | _                |                  |                               |
|                                                                                      | Parameter                                                                                                    |                  |                  |                               |
|                                                                                      | Measured value                                                                                               |                  |                  |                               |
|                                                                                      | Simulation                                                                                                   |                  |                  |                               |
|                                                                                      | Diagnosis                                                                                                    | _                |                  |                               |
|                                                                                      | Display channels                                                                                             |                  |                  |                               |
|                                                                                      | Channels                                                                                                    | •                |                  |                               |
|                                                                                      | Topology Scan                                                                                                |                  |                  |                               |
|                                                                                      | Diagnostic Scan                                                                                              |                  |                  |                               |
|                                                                                      | Up-/Download-Manager                                                                                         |                  |                  |                               |
|                                                                                      | Print                                                                                                    |                  |                  |                               |
|                                                                                      | Additional functions                                                                                         | •                |                  |                               |
| Q                                                                                    | Add device                                                                                                   |                  |                  | FAGIWATE                      |
|                                                                                      | Exchange device                                                                                              |                  |                  | supported by                  |
| <u>B</u>                                                                             | Delete device                                                                                                |                  |                  | Pepperl+Fuchs                 |
|                                                                                      | Properties <0,PROFIdtm>PROFIdtm DPV1                                                                         |                  |                  |                               |
|                                                                                      |                                                                                                    |                  |                  |                               |
| SD X <non< td=""><td>AME&gt; Administrator</td><td></td><td></td><td></td></non<>    | AME> Administrator                                                                                           |                  |                  |                               |
| 2<br>2<br>10<br>10<br>10<br>10<br>10<br>10<br>10<br>10<br>10<br>10<br>10<br>10<br>10 | Add device<br>E⊻change device<br>Delete device<br>Properties <0,PROFIdtm>PROFIdtm DPV1<br>AME> Administrator |                  |                  | supported by<br>Pepperl+Fuchs |

## **Instruction Manual Supplement**

D104172X012

6. Select **Parameter** from the drop down menu (see previous page) and enter the Baud Rate. Enter 93.75 k Bit/s for the P&F Coupler and 45.45 k Bit/s for the Siemens Coupler.

| ujed      | *>                               | PROFIdtes # Pa | rameter                            |                 |                                    |
|-----------|----------------------------------|----------------|------------------------------------|-----------------|------------------------------------|
| evice tag | Address 🚺 🖧 Device type i Status | - David        |                                    |                 |                                    |
| g Host PC | o 🖊 🕸 🖣 PROFINE 🔿                | 6080           |                                    |                 |                                    |
|           |                                  | Board Name:    | Piode0 👱                           | Station Address | þ                                  |
|           |                                  |                |                                    |                 |                                    |
|           |                                  | Mac            |                                    |                 |                                    |
|           |                                  | Baud Rater     | 33.7%.0z/s                         |                 | P Automatic Defaults for Boud Rate |
|           |                                  | Max Data Lord  | 9 9648/1<br>13 268/5<br>45 456/8/5 |                 |                                    |
|           |                                  | Hak Helly Line | 187568/a<br>500k8k/a               |                 |                                    |
|           |                                  |                | 1.5M8r/s                           |                 | 7 <u>8</u>                         |

7. The PROFIBUS communication DTM is now connected, as confirmed by the green connection status icon (shown in the figure below).

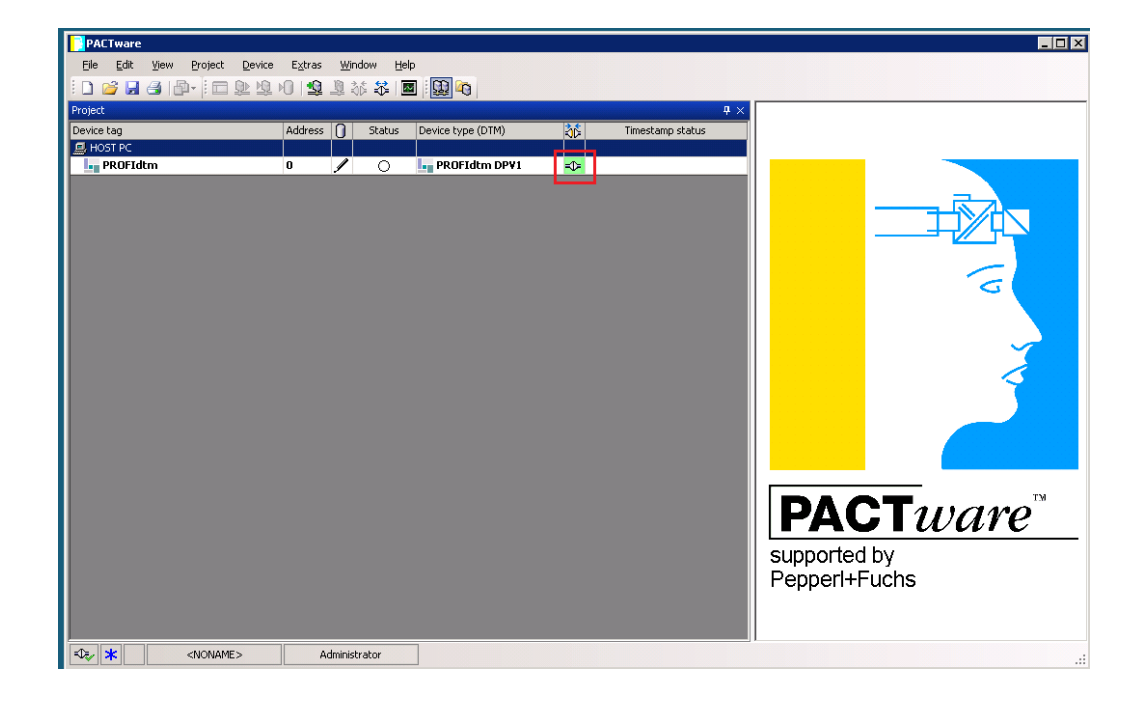

8. Right click on the **PROFIdtm** and select **Topology Scan**.

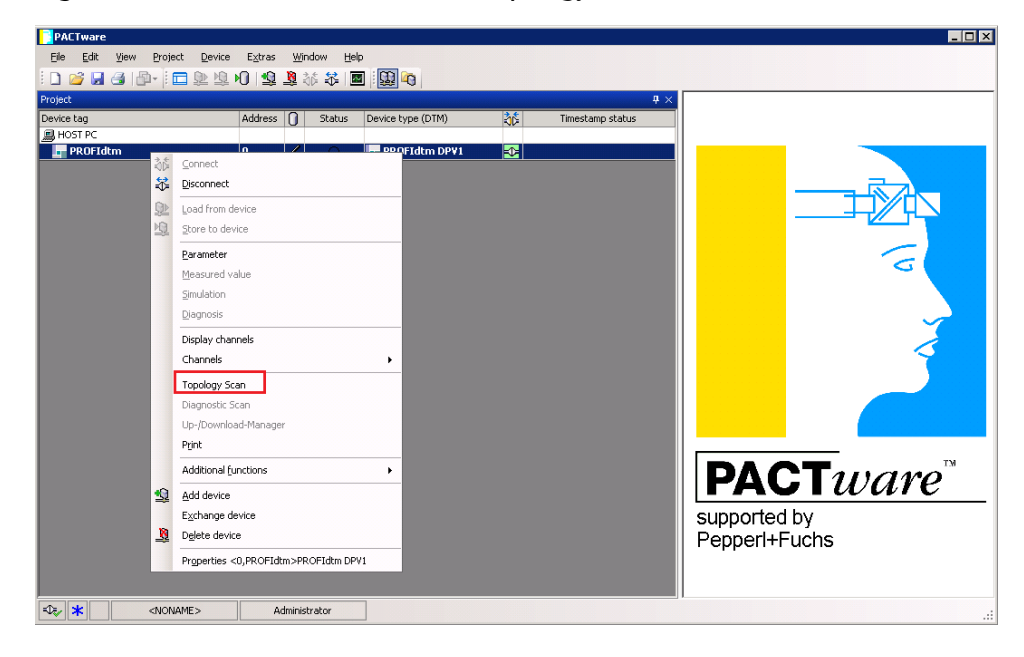

9. Click the Blue Arrow in the resulting window to start the scan.

| Topology Scan                                   |                            |
|-------------------------------------------------|----------------------------|
| Scan Path<br>\HOST PC\<0,PROFIdtm>PROFIdtm DPV1 |                            |
| Scan Tree                                       |                            |
| Device tag Address Device type (DTM Message     |                            |
| PROFIdtm 🔆 0 PROFIdtm DPV1                      |                            |
|                                                 |                            |
|                                                 |                            |
|                                                 |                            |
|                                                 |                            |
|                                                 |                            |
|                                                 | No insure for celested and |
|                                                 | NO ISSUEST OF SELECTIONE   |
|                                                 |                            |
|                                                 |                            |
|                                                 |                            |
|                                                 |                            |
|                                                 |                            |
|                                                 |                            |
|                                                 |                            |
|                                                 |                            |
| Close Settings                                  |                            |
|                                                 |                            |

10. The scan is in Progress. Please wait...

| Topology Scan        |                |                      |          |                        |
|----------------------|----------------|----------------------|----------|------------------------|
| Scan Path            |                |                      |          | 1                      |
| \HOST PC\<0,PROFIdtm | >PROFIdtm DPV1 |                      |          |                        |
| Scan Tree            |                |                      |          |                        |
| Device tag           | Addre          | ess Device type (DTM | Message  | Scanning PROFIdim DPV1 |
| PROFIdtm             | •              | 0 PROFIdtm DPV1      |          |                        |
|                      |                |                      |          |                        |
|                      |                |                      |          | Scan started           |
|                      |                |                      |          |                        |
|                      |                |                      |          |                        |
|                      |                |                      |          |                        |
|                      |                |                      |          |                        |
|                      |                |                      |          |                        |
|                      |                |                      |          |                        |
|                      |                |                      |          |                        |
|                      |                |                      |          |                        |
|                      |                |                      |          |                        |
|                      |                |                      |          |                        |
|                      |                |                      |          |                        |
|                      |                |                      |          |                        |
|                      |                |                      |          |                        |
| •                    |                |                      |          |                        |
|                      |                |                      |          |                        |
|                      | e              | S                    | jettings |                        |

11. After the scan is completed the device DVC6200p\_DTM is added to the Scan Tree as shown below. Click Close to exit the Toplogy Scan window.

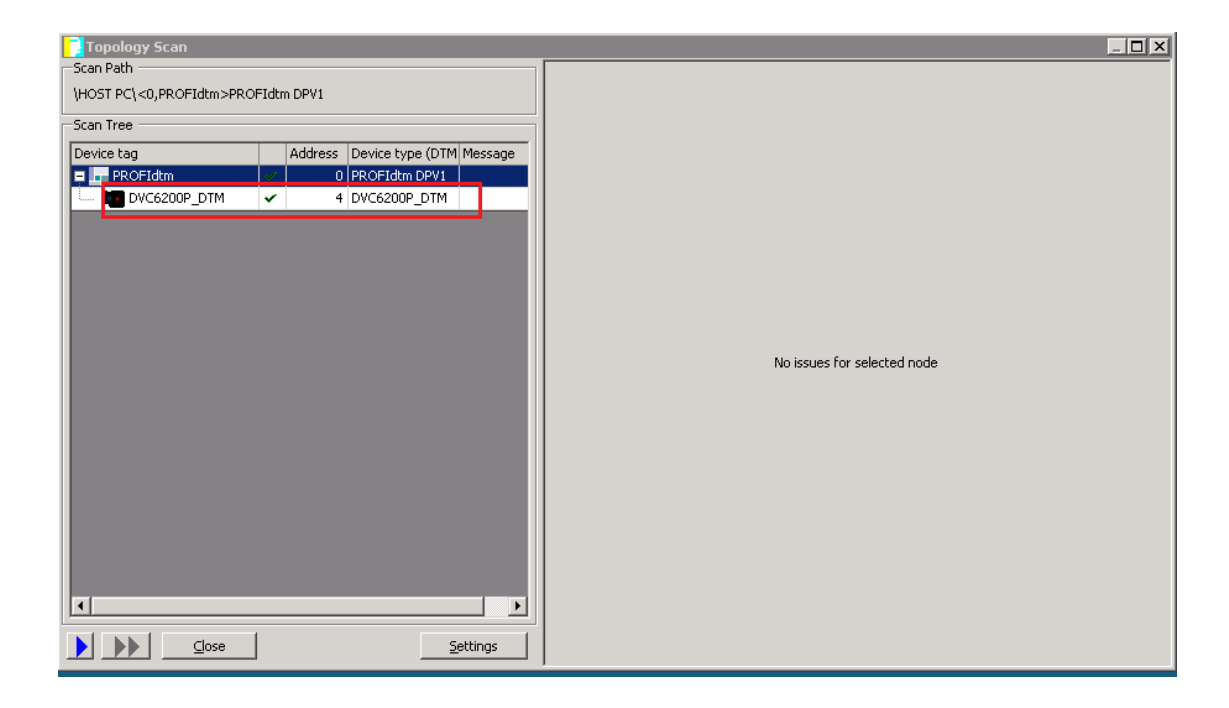

12. Right click on DVC6200P\_DTM and click Connect.

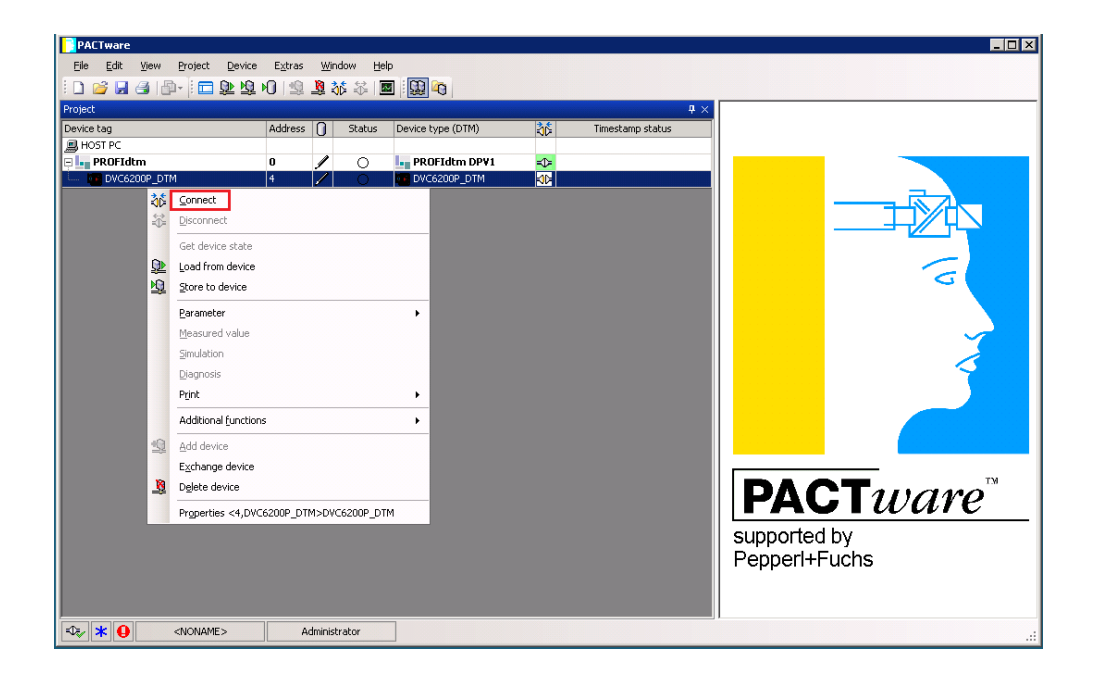

13. The DVC6200p DTM is now connected, denoted by the green Connection Status icon, as shown in the figure below.

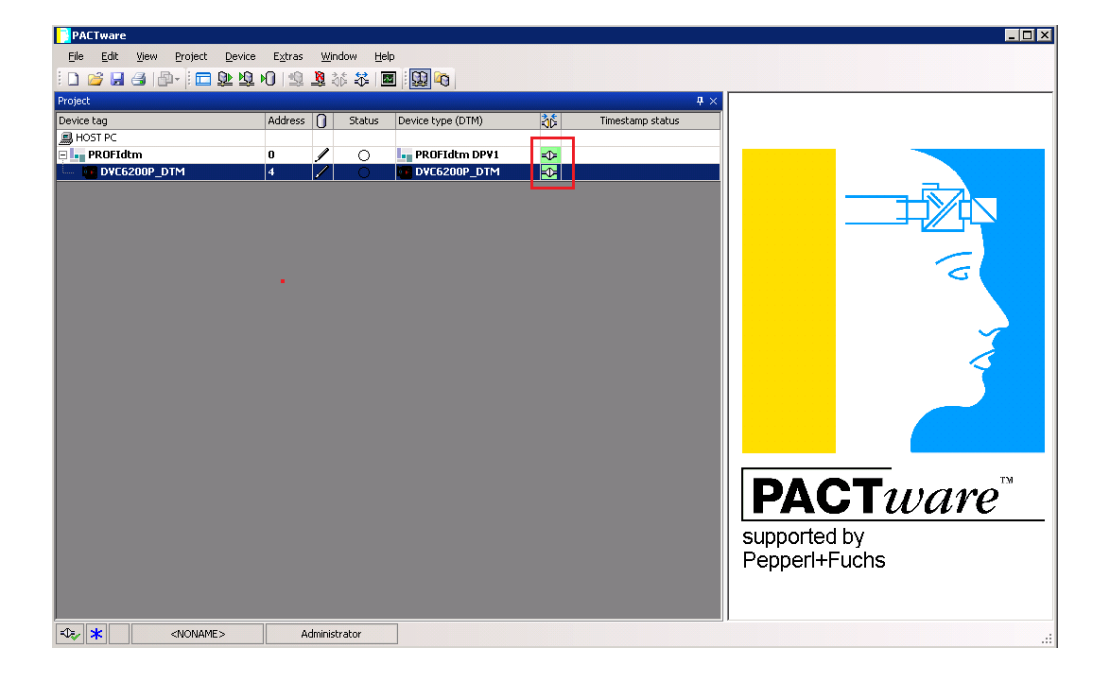

14. Right click on the device and select **Parameter > Online Parameterization > Parameterize.** 

| PACTware                 |                                                                                                    |                         |                                            |
|--------------------------|----------------------------------------------------------------------------------------------------|-------------------------|--------------------------------------------|
| Eile Edit ⊻iew Project D | evice E <u>x</u> tras <u>W</u> indow <u>H</u> elp                                                                                                    |                         |                                            |
| i 🗅 🧉 🔒 🛃 i 🖿 🕒          | · 垃 l0   唿 👔 🎋 🐄 🔳 関 😡                                                                                                    |                         |                                            |
| Project                  |                                                                                                    | # ×                     |                                            |
| Device tag               | Address 🚺 Status Device type (DTM)                                                                                                    | ද්රූ Timestamp status   |                                            |
| HOST PC                  |                                                                                                    |                         |                                            |
|                          |                                                                                                    |                         |                                            |
|                          | Connect  Get device state  Store to device                                                                                                    | 2                       |                                            |
|                          | Parameter •                                                                                                    | Online parameterization | ameterize                                  |
| <u>ب</u><br>۲            | Beasured value       Smulation       Diagnosis       Print       Additional functions       Additional device       Exchange device       Delete device       Properties <4,DVC6200P_DTM>DVC6200P_DTM |                         | PACT ware<br>supported by<br>PepperI+Fuchs |
|                          | Administrator                                                                                                    |                         |                                            |

15. The device DVC6200P\_DTM Parameterization is now launched in PACTware4.1 as shown below.

| jed                                                 |         |                                                                     | Ø ×    | DVC6200p_1037 # Parameter |                                                                                                    |                                                                      |
|-----------------------------------------------------|---------|---------------------------------------------------------------------|--------|---------------------------|----------------------------------------------------------------------------------------------------|----------------------------------------------------------------------|
| Host FAG<br>HOST FC<br>HE PROFEdam<br>CWC6200p_1037 | 4.00 mm | <ul> <li>Device type (</li> <li>PROF5dt</li> <li>PROF5dt</li> </ul> | O<br>O | 4<br>EMERSON              | Folse - DVCKX0p DTM VI.0<br>Digital Valve Controller                                                                                                    | FISHER                                                               |
|                                                     |         |                                                                     |        | Concreteer                | Overser         Sease           Sease         Cood           Total Sease         Sease           Total Regist         Sease           Of 2500 %         Of 200           Total Regist         Of 200           Total Regist         Of 200           Total Regist         Of 200           Of 2500 %         Of 200           Total Colorador Nation         Of 200           Of Colorador Nation         Of 200           Of Colorador Nation         Of 200           Of Sease Nation         Of 200           Of Sease Nation         Of 200           Of Sease Nation         Of 200 | 1945<br>1949<br>1959<br>1969<br>1969<br>1960<br>1960<br>1960<br>1960 |
|                                                     |         |                                                                     |        | Continue<br>Continue      | Borton<br>Driver Information Stroke Valve Calibran                                                                                                    |                                                                      |

# Changing the Device Address

1. Confirm the PROFIBUS communication DTM is connected, as indicated by the green connection status icon.

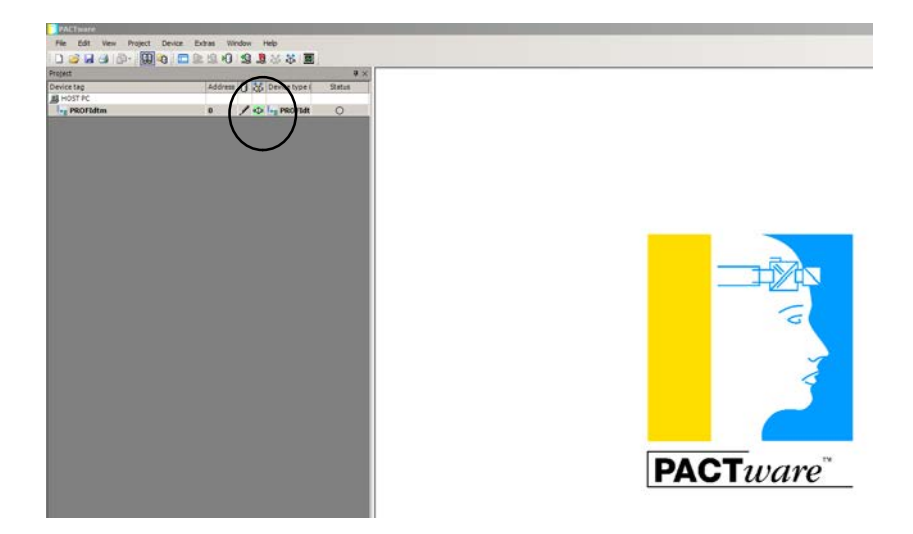

2. Right-click PROFIdtm and select Additional functions > Show Live List....

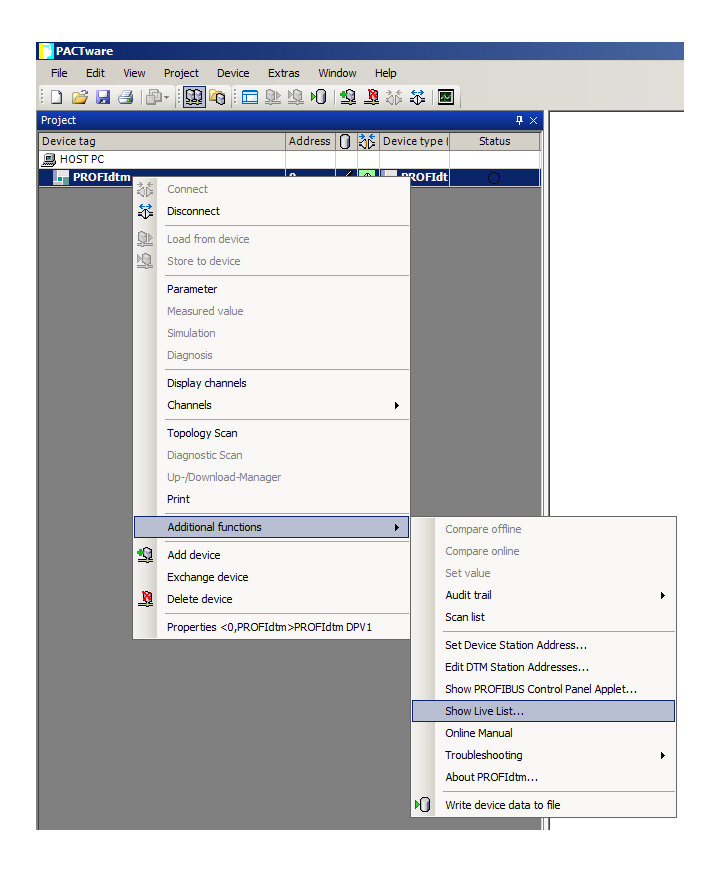

## **Instruction Manual Supplement**

D104172X012

3. Right-click the selected device in the Live List and select **Set Device Station Address**. Type the desired address in New Address: and click Set.

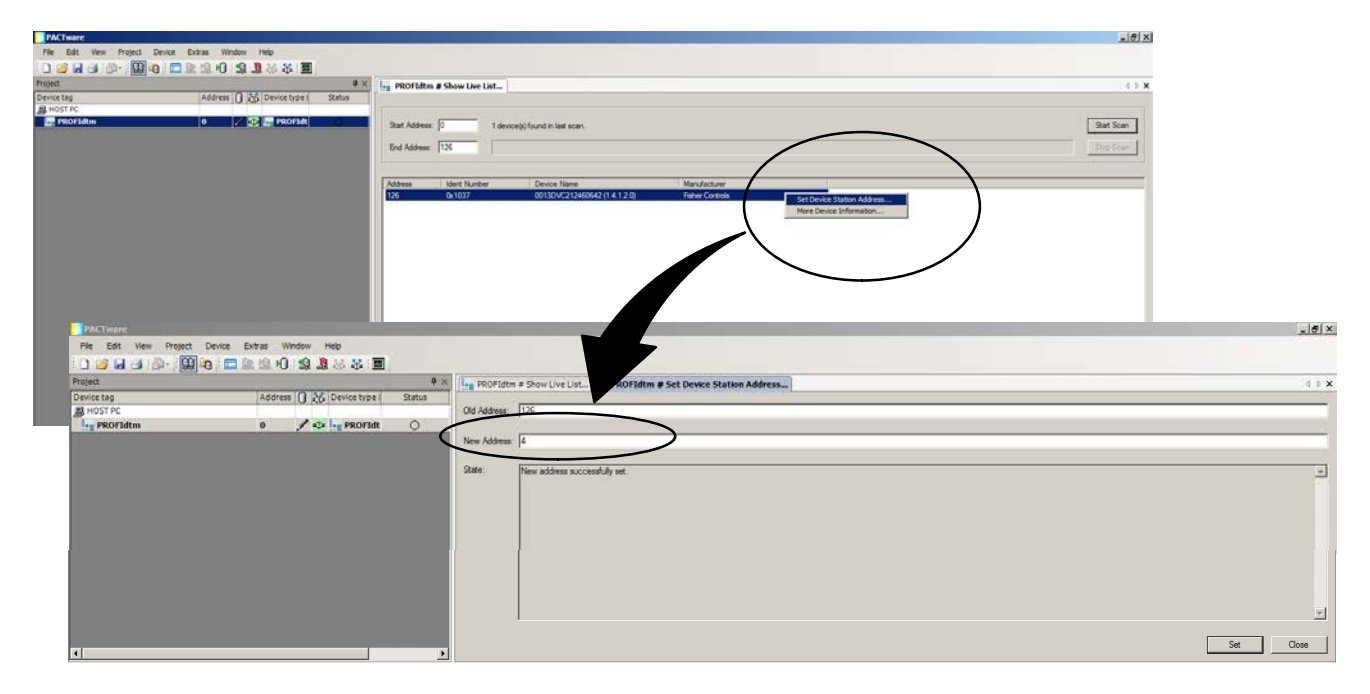

Neither Emerson, Emerson Automation Solutions, nor any of their affiliated entities assumes responsibility for the selection, use or maintenance of any product. Responsibility for proper selection, use, and maintenance of any product remains solely with the purchaser and end user.

Fisher is a mark owned by one of the companies in the Emerson Automation Solutions business unit of Emerson Electric Co. Emerson Automation Solutions, Emerson, and the Emerson logo are trademarks and service marks of Emerson Electric Co. All other marks are the property of their respective owners.

The contents of this publication are presented for informational purposes only, and while every effort has been made to ensure their accuracy, they are not to be construed as warranties or guarantees, express or implied, regarding the products or services described herein or their use or applicability. All sales are governed by our terms and conditions, which are available upon request. We reserve the right to modify or improve the designs or specifications of such products at any time without notice.

Emerson Automation Solutions Marshalltown, Iowa 50158 USA Sorocaba, 18087 Brazil Cernay, 68700 France Dubai, United Arab Emirates Singapore 128461 Singapore

www.Fisher.com

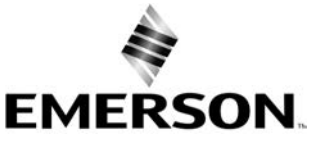